## How to edit a PDF file

## Acrobat/Adobe Reader

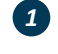

1 Once your PDF is open, click *Fill & Sign* on the top-right hand side:

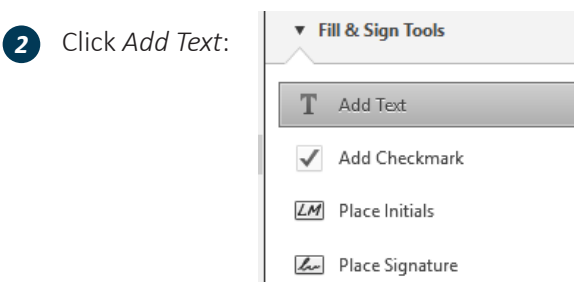

Fill & Sign Comment

3 Click in the space provided and type your details:

| Business Details |                |  |  |  |  |  |  |
|------------------|----------------|--|--|--|--|--|--|
| Legal name       | Your name here |  |  |  |  |  |  |
| Trading name     |                |  |  |  |  |  |  |
| Postal address   |                |  |  |  |  |  |  |
| Telephone        |                |  |  |  |  |  |  |

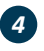

4 Once you have completely filled out the plan, click *File, Save As...* and save it again (e.g. BusinessName\_Date\_Complete)

| File | Edit             | View | Window | Help         |
|------|------------------|------|--------|--------------|
| 2    | <u>0</u> pen     |      |        | Ctrl+O       |
| 8    | <u>S</u> ave     |      |        | Ctrl+S       |
|      | Save <u>A</u> s. |      |        | Shift+Ctrl+S |

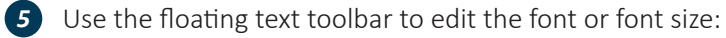

| Add Text   |    |   |    |    |               |      |   |
|------------|----|---|----|----|---------------|------|---|
| T Add Text | Tr | T | ţ≡ | Ì≡ | T - Helvetica | ~ 12 | ~ |

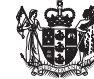